پلاھ Feuille de référence du médecin H200 WIRELESS

# Mise en place de l'orthèse H200 Wireless

- Sélectionnez la bonne dimension d'orthèse, puis fixez le thénar adéquat.
- 2 Fixez le renfort de poignet approprié.
- Enfilez l'orthèse et vérifiez qu'aucun interstice n'est visible entre l'électrode FPL n° 5 et le poignet. S'il y a un interstice, fixez et resserrez la sangle de serrage de l'orthèse.
- Si l'interstice est toujours visible, retirez l'orthèse et attachez le panneau FPL.
- Sélectionnez et fixez un panneau d'ajustement des extenseurs qui va générer le mouvement de main/doigt souhaité. Commencez par le panneau d'ajustement A.
- Sélectionnez et fixez un panneau d'ajustement des fléchisseurs qui va générer le mouvement de main/doigt souhaité. Commencez par le panneau d'ajustement A.
- Humidifiez toutes les électrodes en tissu.
- Fixez les électrodes en tissu aux bases des électrodes.
- 9 Enfilez l'orthèse.
- 10 Réglez les paramètres de la stimulation.

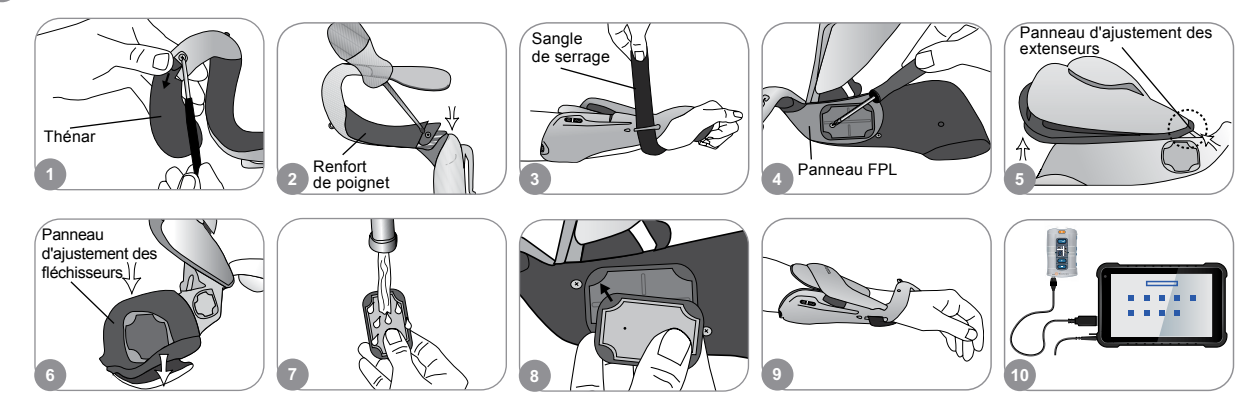

### Réglage des paramètres de stimulation

- Connectez-vous au logiciel H200 Wireless. Sélectionnez le dossier d'un patient et appuyez sur Ouvrir ou appuyez sur Nouveau pour créer un dossier pour le patient.
- 2 Dans le menu Programmes, appuyez sur le bouton Paramètres de stimulation.
- Réglez les paramètres de la stimulation pour les extenseurs et les fléchisseurs. Appuyez sur Lancer pour activer la stimulation. Appuyez sur Arrêter pour désactiver la stimulation. Désactivez le bouton de déclenchement de l'orthèse, le cas échéant. Appuyez sur Retour pour revenir au menu Programmes.

|   | - |       |                                  |    | Programming                                         |                         | Paramètres de stimulation |        |                                         |
|---|---|-------|----------------------------------|----|-----------------------------------------------------|-------------------------|---------------------------|--------|-----------------------------------------|
| * | - | 1.1.1 | lation<br>areas-and<br>areas-and |    | Paramètres de<br>stim.                              | Paramètres du<br>progr. | 2 Lancer                  | 200    |                                         |
| 1 |   |       | Ouvr                             | ir | Aftertation des fond<br>1 to 1000<br>2 to 1000<br>2 |                         |                           | Retour | Désactiver le<br>télédéclen-<br>chement |

Pour consulter une liste complète de l'ensemble des contre-indications, avertissements, effets indésirables, précautions d'emploi et instructions d'entretien, reportez-vous au Manuel du médecin. H200° Wireless, Bioness, le logo Bioness° et LiveOn° sont des margues déposées de Bioness, Inc. aux États-Unis et dans d'autres pays. | www.bioness.com

# Réglage des paramètres du programme

Dans le menu Programmes, appuyez sur Paramètres du programme.

Depuis la fenêtre Paramètres du programme, sélectionnez un programme. La fenêtre du programme s'ouvre.

Pour les programmes d'entraînement fonctionnel et de neuromodulation motrice, réglez les paramètres, puis appuyez sur Lancer pour lancer la stimulation. Appuyez sur Arrêter pour stopper la stimulation.

Pour les programmes de neuroprothèse, réglez les paramètres, puis appuyez sur Déclen. pour lancer la stimulation. Lorsque vous êtes prêt, appuyez une deuxième fois sur Lancer pour lancer la phase suivante du programme. Appuyez sur Arrêter pour stopper la stimulation.

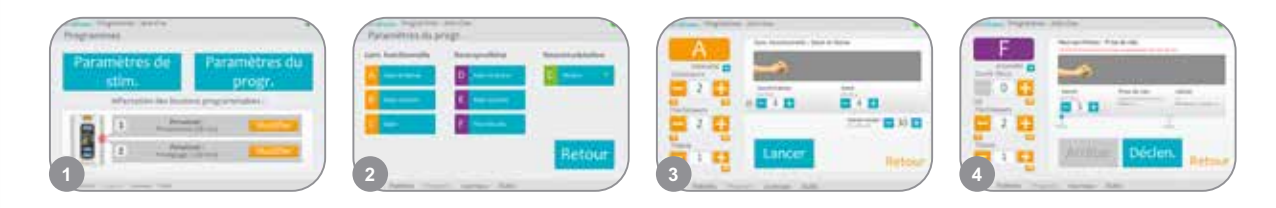

#### Affectation des programmes utilisateur aux boutons de l'unité de contrôle 1 et 2

- Dans le menu Programmes, appuyez sur 🗹 Modifier ou sur 🗹 Modifier pour ouvrir la fenêtre Affecter au bouton 1 ou Affecter au bouton 2.
- 2 Sélectionnez un programme dans la liste, appuyez sur Modifier pour modifier les paramètres du programme et/ou sur Retour pour affecter le programme.
- Pour créer et affecter un Programme individuel personnalisé, sélectionnez Personnel (personnalisé), puis appuyez sur Modifier. Ajoutez, supprimez, modifiez et/ou triez les segments du programme comme souhaité. Ajustez la durée du segment et la durée totale, puis appuyez sur Retour.

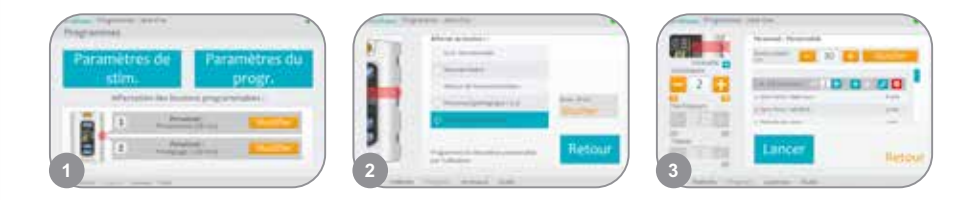

# Utilisation du mode Clinique

- Mettez l'unité de contrôle H200 Wireless hors tension. Appuyez sur le bouton moins en et maintenez-le enfoncé. Appuyez rapidement sur le bouton Marche/Arrêt . La lettre de programme « A » alternera avec le niveau d'intensité de la stimulation dans l'affichage numérique.
- Appuyez sur les boutons de sélection des programmes sur le côté de l'unité de contrôle pour sélectionner les programmes cliniques A à G.
- Appuyez sur le bouton de déclenchement pour activer ou désactiver la stimulation.
- Appuyez sur le bouton Marche/Arrêt 💿 pour quitter le mode Clinicien.

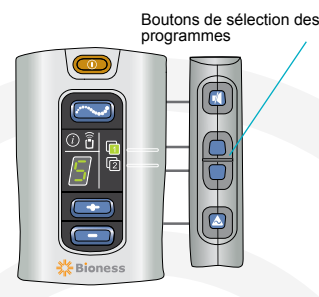

Bioness, Inc. 25103 Rye Canyon Loop Valencia, CA 91355, États-Unis Téléphone : 800.211.9136 E-mail : info@bioness.com Site Web : www.bioness.com

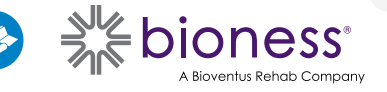

612-00935-001 Rev. C 01/2023